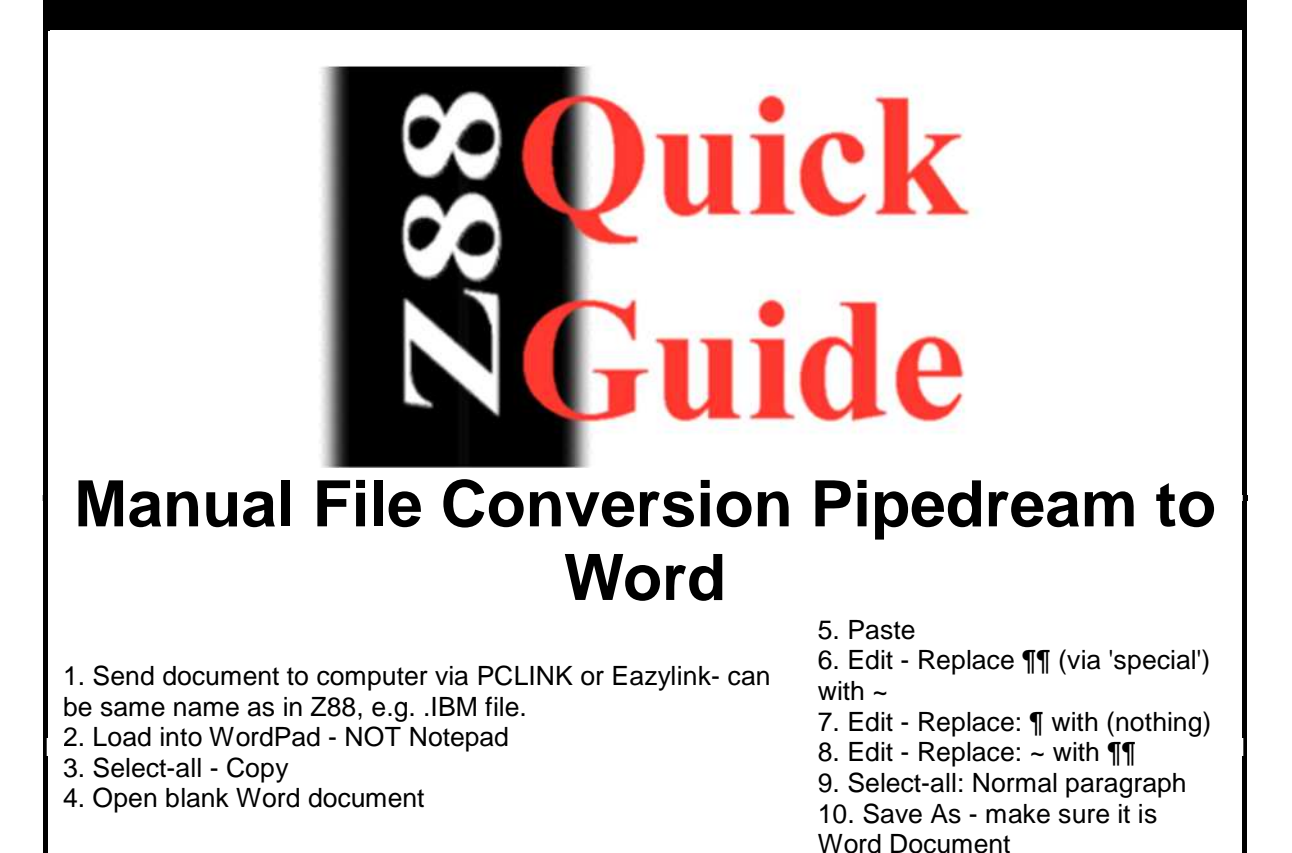

The PCLink instructions for conversion to Word document